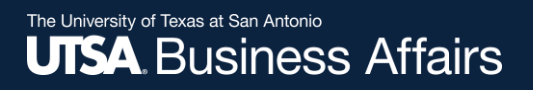

# eForm Action Types Job Attribute Change

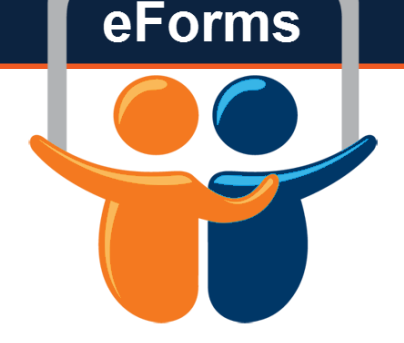

- •Used to update an existing employee's job information
  - Pay Rate changes
  - Expected End Date change

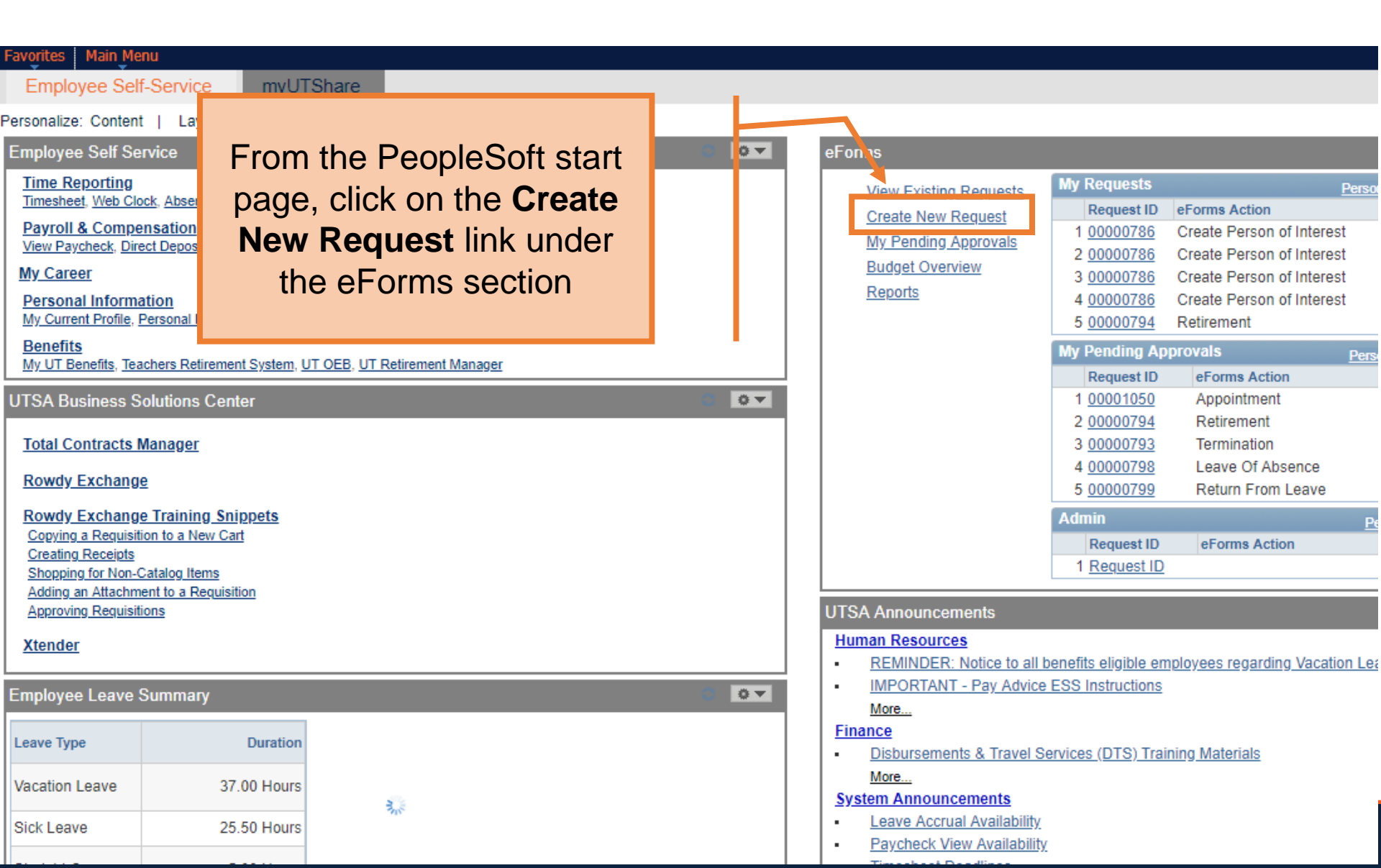

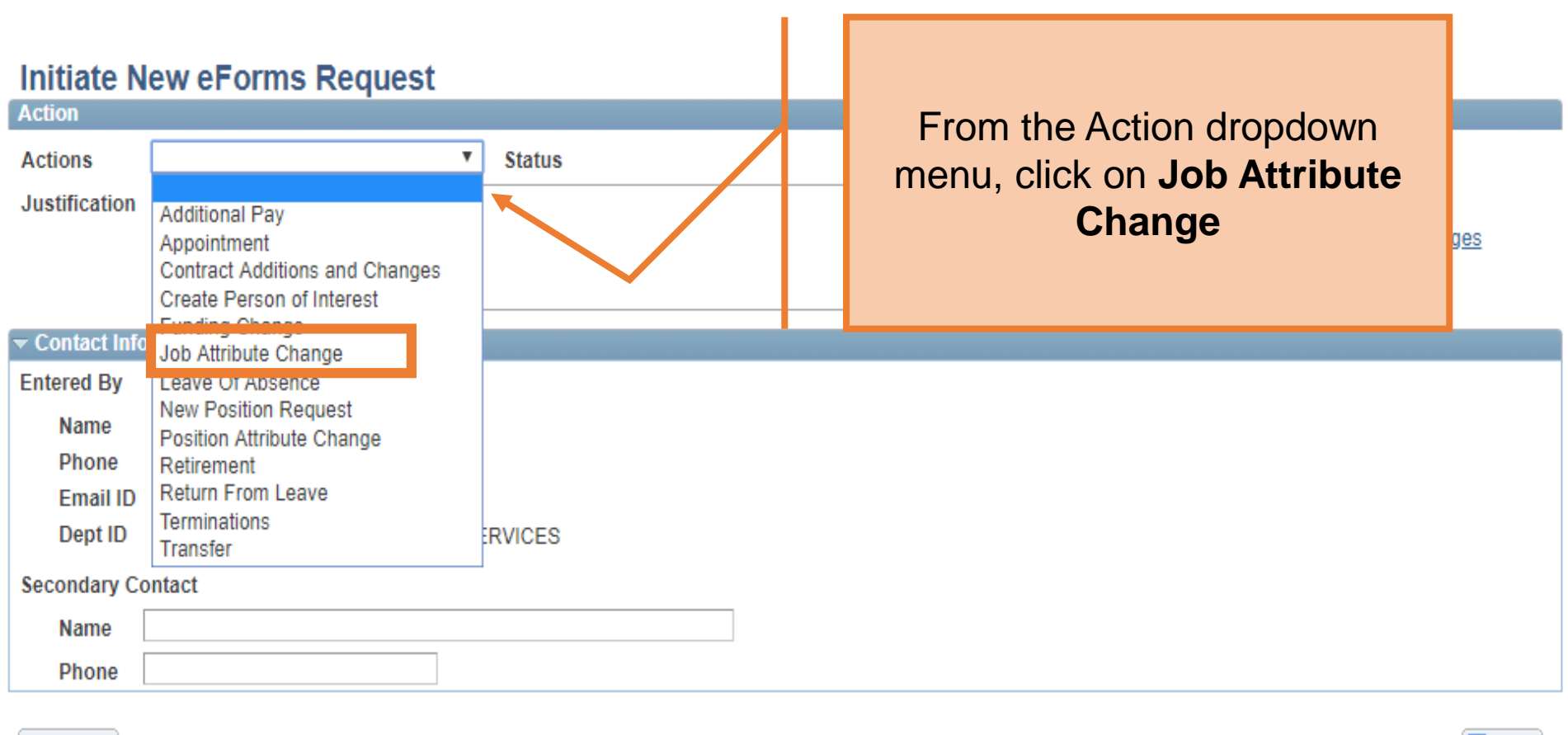

Notify

Add +

# In the **Justification** box, explain the purpose of this request

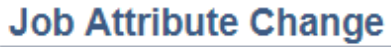

| Action         |                         |        |                     |
|----------------|-------------------------|--------|---------------------|
| Actions        | Job Attribute Change 🔹  | Status | Request ID          |
| *Justification | Pay Rate Change request |        | Request Date        |
|                |                         |        | Processing Messages |
|                |                         |        | Request History     |

#### **Employee Information**

\*Empl ID 8000109541 Q

Show Current Additional Pay

|   | Select | Empl RCD | Job Indicator | Company | HR Status | Payroll Status | Eff Date   | Action | Reason                    | Dept ID |
|---|--------|----------|---------------|---------|-----------|----------------|------------|--------|---------------------------|---------|
| 1 |        | 0        | Primary       | SAN     | Active    | Active         | 01/08/2018 | Rehire | Rehire - Same Institution | AEH007  |
|   | •      |          |               |         |           |                |            |        |                           | ۱.      |

| Job Change Infor  | mation     |  |
|-------------------|------------|--|
| *Effective Date   | 08/01/2018 |  |
| *Action           | •          |  |
| *Change<br>Reason | Ŧ          |  |

#### Job Attribute Change

| Actio           | n              |                                  |                       |         |           |             |      |                      |                                                                               |               |
|-----------------|----------------|----------------------------------|-----------------------|---------|-----------|-------------|------|----------------------|-------------------------------------------------------------------------------|---------------|
| Actio<br>*Justi | ns<br>fication | Job Attribute C<br>Pay Rate Char | Change<br>nge request | ▼ Sta   | atus      |             |      | /                    | Request ID<br>Request Date<br><u>Processing Mes</u><br><u>Request History</u> | isages<br>!   |
| Empl            | oyee Info      | rmation                          |                       |         |           |             |      |                      |                                                                               |               |
| *En             | npl ID 800     | 00109541                         | L.                    |         |           |             |      | Enter the Effective  | Date.                                                                         | dditional Pay |
|                 | Select         | Empl RCD                         | Job Indicator         | Company | HR Status | Payroll Sta | us E | *Very important, ref | erence                                                                        | Dept ID       |
| 1               |                | (                                | 0 Primary             | SAN     | Active    | Active      | C    | the processing cale  | ndar for                                                                      | AEH007        |
|                 | 4              |                                  |                       |         |           |             |      | deadlines.           |                                                                               | Þ             |
| . Ioh (         | Change li      | nformation                       |                       |         |           |             |      |                      |                                                                               |               |
| *E              | ffective [     | Date 08/01/201                   | 8 🛱 🔶                 |         |           |             |      |                      |                                                                               |               |
| *A              | ction          |                                  |                       |         | •         |             |      |                      |                                                                               |               |
| *C              | hange          |                                  |                       |         | •         |             |      |                      |                                                                               |               |
| Re              | eason          |                                  |                       |         |           |             |      |                      |                                                                               |               |

| Action<br>*Justif | ns<br>ïcation | Job Attribute C<br>Pay Rate Chan | hange<br>Ige request     | ▼ Sta          | itus                |                           |    | Request ID<br>Request Date<br>Processing Mess<br>Request History | <u>sages</u>      |
|-------------------|---------------|----------------------------------|--------------------------|----------------|---------------------|---------------------------|----|------------------------------------------------------------------|-------------------|
| Emplo             | yee Info      | rmation                          |                          |                |                     |                           |    |                                                                  |                   |
| *Em               | pl ID 800     | 0109541 🔍                        |                          |                |                     |                           |    | Show Current Ar                                                  | dditional Pay     |
| 1                 | Select        | Empl RCD                         | Job Indicator<br>Primary | Company<br>SAN | HR Status<br>Active | Payroll Stat is<br>Active | Ef | From the <b>Action</b> list select                               | Dept ID<br>AEH007 |
|                   | •             |                                  |                          |                |                     |                           |    | Pay Rate Changes                                                 | •                 |
| Job (             | Change Ir     | nformation                       |                          |                |                     |                           |    |                                                                  |                   |
| *Ef               | ffective D    | Date 08/01/2018                  | 3 31                     |                | 4                   |                           |    |                                                                  |                   |
| *A                | ction         |                                  |                          |                | •                   |                           |    |                                                                  |                   |
| *C                | hange         | Data Char                        | naes                     |                |                     |                           |    |                                                                  |                   |
| Re                | ason          | Pay Rate                         | Changes                  |                |                     |                           |    |                                                                  |                   |

|                            | Select        | Empl RCD                  | Job Indicator                       | Company                      | HR Status  | Payroll Status |                  | er pt ID                         |    |
|----------------------------|---------------|---------------------------|-------------------------------------|------------------------------|------------|----------------|------------------|----------------------------------|----|
| 1                          |               | 0                         | Primary                             | SAN                          | Active     | Active         |                  | Change Reason: Select H007       |    |
|                            | 4             |                           |                                     |                              |            |                |                  | Correction to Pay Rate or        | Þ. |
| Job Change Information     |               |                           |                                     |                              |            |                |                  | Equity. The other options are    |    |
| *Effective Date 08/01/2018 |               |                           |                                     |                              |            | Λ              | for HR use only. |                                  |    |
| *                          | Action        | Pay Rate                  | Changes                             |                              | •          |                |                  |                                  |    |
| *                          | Change        |                           |                                     |                              | <b>v</b>   |                |                  |                                  |    |
| F                          | eason         | Bring to M                | inimum **HR OI                      | LY**                         |            |                |                  |                                  |    |
| Cur                        | rent Job Info | Correction                | Pay Rate                            |                              |            |                | F                | Proposed Job Information         |    |
| Em                         | pl Class      | Cost-of Liv<br>Counter of | /ing Adjustment<br>ffer **HR ONLY*  | **HR ONLY**                  |            |                |                  | Empl Class Student               |    |
| Pa                         | / Group 🛛 🛛   | Equity                    |                                     |                              |            |                |                  | Comp Frqucy Semi-Monthly         |    |
| Co                         | mp Frqncy     | Job Recla<br>Merit **HR   | ssification **HR<br>ONLY**          | ONLY**                       |            |                | *                | *Semi Mo Hourly Rate 7.500000    |    |
| Se                         | ni Mo Hourly  | Out of Cyc                | le Merit **HR O                     | NLY**<br>as **HR ONLY        | /**        |                |                  | Expected Job End Date 05/11/2018 |    |
| Ex                         | pected Job E  | Promotion                 | **HR ONLY**                         |                              | b E        | nd Job         |                  |                                  |    |
| Cur                        | rent Position | Temporary<br>Working R    | Additional Duti<br>tetiree Pay Char | es **HR ONLY<br>ige **HR ONL | /**<br>Y** |                | P                | Proposed Position Information    |    |

| Current Job Information     |                                               | Proposed Job Information |              |
|-----------------------------|-----------------------------------------------|--------------------------|--------------|
| Empl Class Classified       | T                                             | Empl Class Classified    | V            |
| Pay Group UTSA FLSA Monthly | T                                             | Comp Frqucy Monthly      | V            |
| Comp Frqncy Monthly         | T                                             | FTE 1.000000             |              |
| FTE 1.000000                |                                               | *Annual Rate @100%       | 40000.000    |
| Annual Rate @100%           | 37859.000                                     | Annual Rate @ FTE        | 40000.000    |
| Annual Rate @FTE            | 37859.000                                     | Monthly Rate             | 3333.333     |
| Monthly Rate                | 3154.917                                      | Expected Job End Date    | Auto End Job |
| Expected Job End Date       | Auto End Job                                  |                          |              |
| E                           | inter in new annuali<br>alary, then "tab out" | zed                      |              |

| Job Change Information<br>*Effective Date 08/01/2018 間 | Enter new <b>Rate</b> . The amount<br>will be hourly or annual based<br>on the position |                                       |
|--------------------------------------------------------|-----------------------------------------------------------------------------------------|---------------------------------------|
| Day Date Changes                                       |                                                                                         | · · · · · · · · · · · · · · · · · · · |
| *Action Pay Rate Changes                               | •                                                                                       |                                       |
| *Change Correction Pay Rate                            | Ŧ                                                                                       |                                       |
| Reason                                                 |                                                                                         |                                       |
| Current Job Information                                | Proposed Job Information                                                                |                                       |
| Empl Class Student V                                   | Empl Class Student                                                                      | Ŧ                                     |
| Pay Group UTSA FLSA SemiMonthly •                      | Comp Frqucy Semi-Monthly                                                                | <b>•</b>                              |
| Comp Frqncy Semi-Monthly                               | *Semi Mo Hourly Rate                                                                    | 9.00                                  |
| Semi Mo Hourly Rate 7.500                              | Expected Job End Date                                                                   | 05/11/2018 SAuto End Job              |
| Expected Job End Date 05/11/2018                       | Auto End Job                                                                            |                                       |

#### The University of Texas at San Antonio UTSA. Business Affairs

| Current Position Information                 | Proposed Position Information                |
|----------------------------------------------|----------------------------------------------|
| Position 10033057 Profile ID                 | Position 10033057                            |
| Effective Date 01/20/2015                    | Effective Date 01/20/2015                    |
| Status Active v                              | Status Active v                              |
| Reason Code Position FTE/Ben Elig/Reg/Temp v | Reason Code Position FTE/Ben Elig/Reg/Temp V |
| Company University of Texas, San Anton 🔻     | Company University of Texas, San Anton 🔻     |
| Business Unit UTS02 VP of Academic Affairs   | Business Unit UTS02 VP of Academic Affairs   |
| Department AEH007 COEHD EDUC LEADERSHIP      | Department AEH007 COEHD EDUC LEADERSHIP      |
| Job Co                                       | Job Code 10076 STUDENT READER/GRADER I       |
| Job Tit Other fields can be                  | Job Title STUDENT READER/GRADER I            |
| Reg/Te undated if peeded                     | Reg/Temp Temporary V                         |
|                                              | Full/Part Time                               |
| such as Location                             | FLSA Status Nonexempt                        |
| Emplo Code and Mail Drop                     | Empl Class Student V                         |
| Sal Pla                                      | Sal Plan UTSA Student V                      |
| Acdmc                                        | *FTE 0.475000                                |
| FTE 0.475000                                 | Stnd Hrs/Wk 19.00                            |
| Stnd Hrs/Wk 19.00                            | Max Head Cnt                                 |
| Max Head Cnt                                 | Reports To Pos 10026124                      |
| Reports To Pos 10026124                      | Reports To Name Lisa Chavez                  |
| Reports To Name Lisa Chavez                  | Reports To Email Lisa.Chavez@utsa.edu        |
| Reports To Email Lisa.Chavez@utsa.edu        | Location Code MB                             |
| Location Code MB                             | Mail Drop ID 01540                           |
| Mail Drop ID 01540                           |                                              |

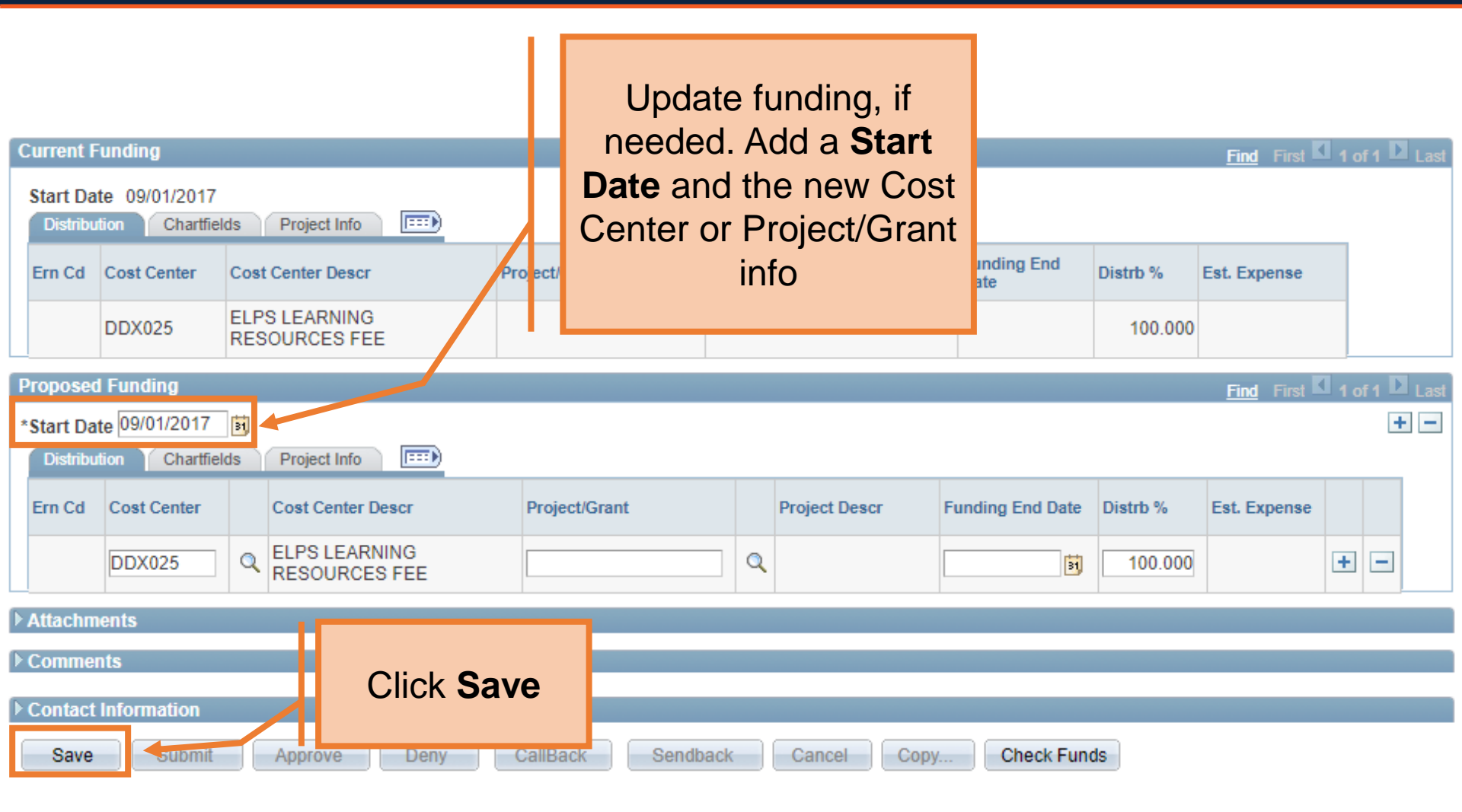

| Туре                | Note         |          | Attached File         | Attach Date/Time | Ву                  |
|---------------------|--------------|----------|-----------------------|------------------|---------------------|
| 1                   |              |          |                       |                  |                     |
| Add/Delete          |              |          |                       |                  |                     |
| ▼ Comments          |              |          |                       |                  | Find First 🚺 1 of 1 |
|                     |              |          |                       |                  | Add/Edit            |
|                     |              |          |                       |                  |                     |
|                     |              |          |                       |                  |                     |
| Comment By          |              | DateTime | Click Submit          |                  |                     |
| Contact Information |              |          |                       |                  |                     |
| Save Submit         | Approve Deny | CallBack | Sendback Cancel Copy. | Check Funds      |                     |
|                     |              |          |                       |                  |                     |

#### Contact Information

#### Department Approvals

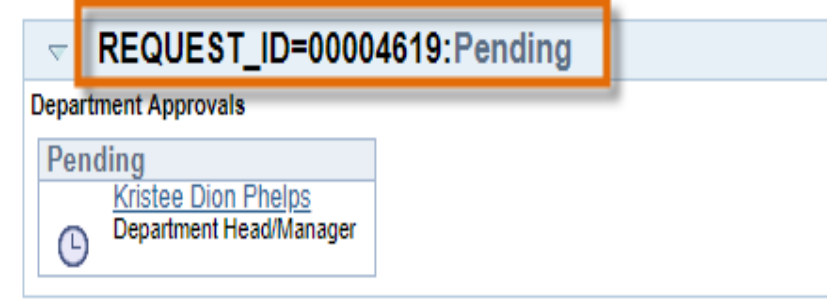

#### **Business Office Approvals**

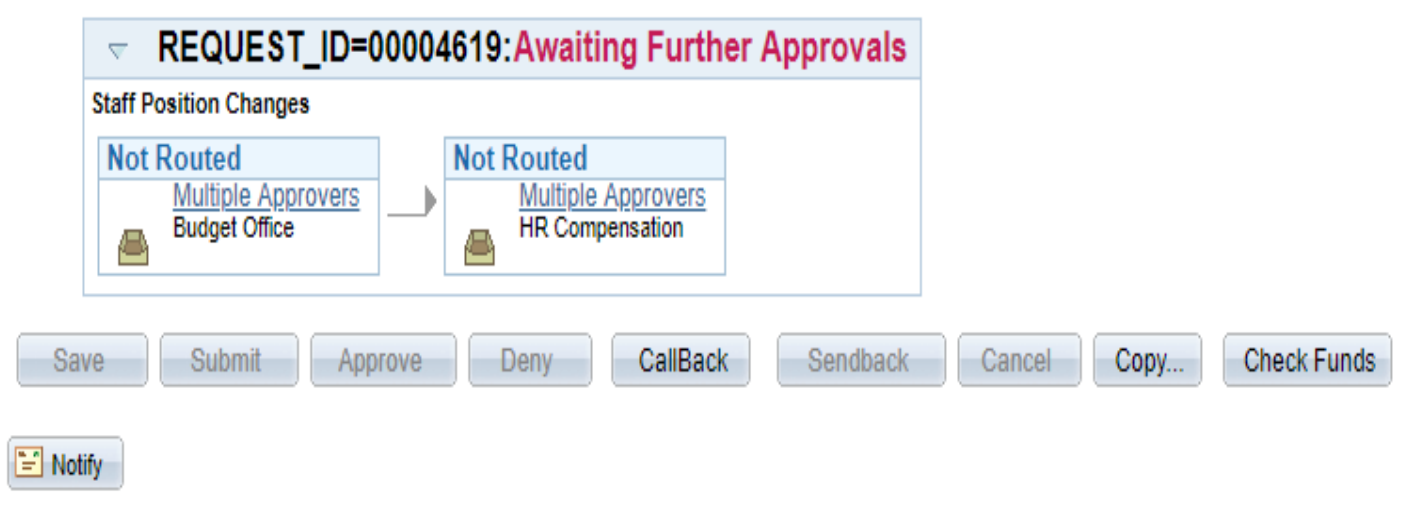

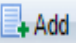

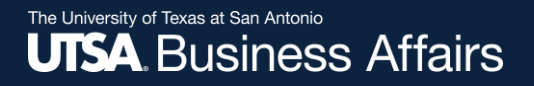

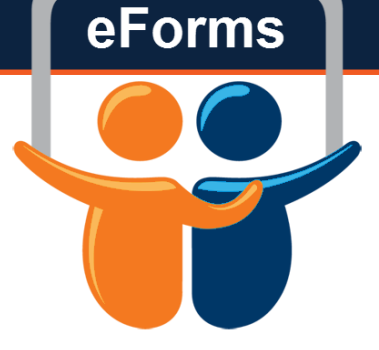

# Questions? Contact: Human Resources (210) 458-4648

hr@utsa.edu